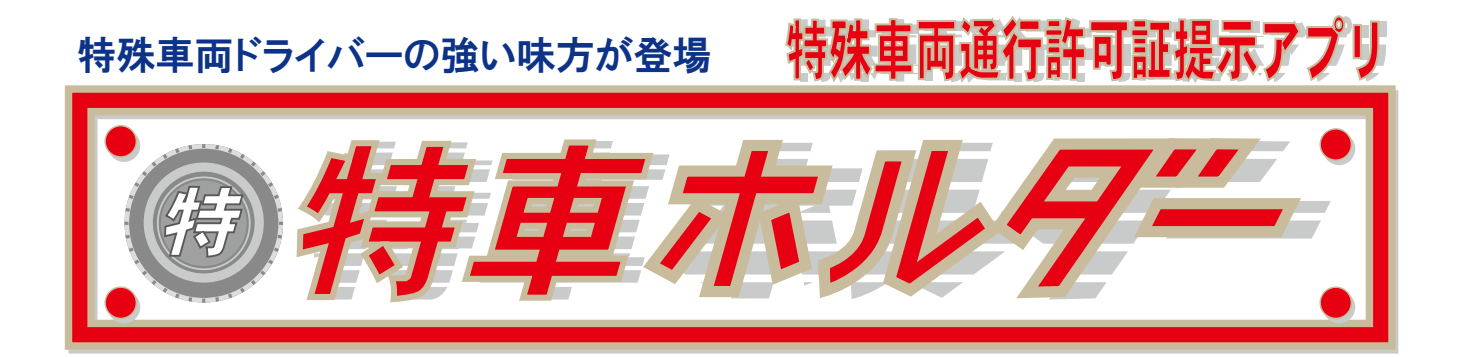

### アプリケーション操作マニュアル

Ver.1.0.11

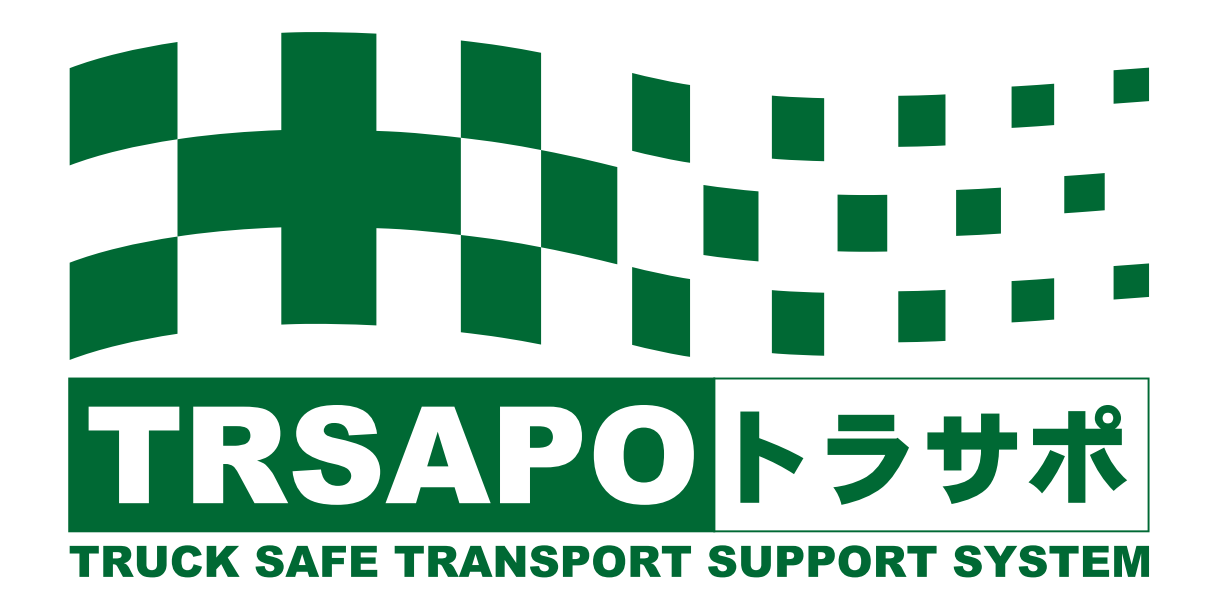

# 目 次

| 簡単操作説明①・・・はじめてつかうとき | P.2  |
|---------------------|------|
| 簡単操作説明②・・・許可証の提示方法  | P.3  |
| 簡単操作説明③・・・使い方のヒント   | P.4  |
| 利用環境について            | P.5  |
| 機能一覧                | P.5  |
| 画面説明                | P.6  |
| メイン画面               | P.7  |
| 1. 許可書類フォルダーリスト     | P.7  |
| 2. 許可書類リスト          | P.7  |
| 3.許可書類(PDFファイル)開きます | P.7  |
| 4. 運行予定             | P.8  |
| 5. 特車ゴールド用の書類提示     | P.8  |
| 6.キーワード検索機能         | P.9  |
| ダウンロード画面            | P.10 |
| 削除画面                | P.11 |
| 操作ログの表示             | P.11 |
| 通行条件マップ画面           | P.12 |
| 車両番号変更画面            | P.13 |
| バージョン確認および登録番号の確認方法 | P.14 |
| 管理者用メニュー            | P.15 |
| ファイル情報              | P.16 |

# 簡単操作説明① (初めて使うとき)\*この操作にはネットワーク環境が必要です。

②車両リストから車両番号を選択します。

#### アプリを利用するには事前に車両リストおよび書類ファイルをPC管理画面から登録しておく必要があります。

#### アプリを開きます。

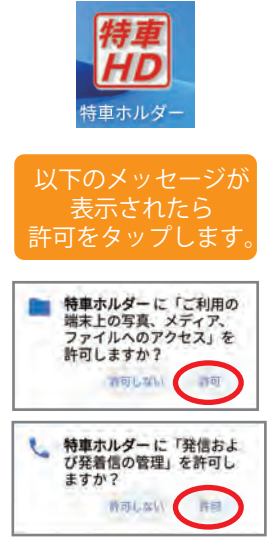

④OKボタンをタップします。 TEST100あ000 重面番号の変更確認 車両番号を新規登録します。OKをタップ後、メ ニューからダウンロードを選択して下さい。 ок

変更前車両番号; 変更後車両番号: 番号検索 a., TEST100 80000 L..... TEST800あ1111 G., TEST200か0101 -TEST500さ7777 ----TEST800か8888

⑤メニューボタンをタップします。

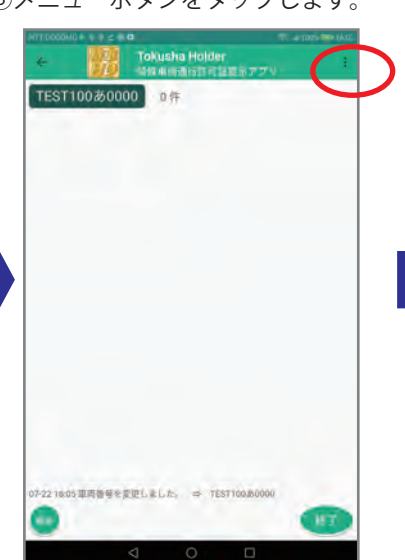

⑦ダウンロードが終了したら ⑦リストが表示されたら、 ダウンロードボタンをタップします。 戻るボタンをタップします。

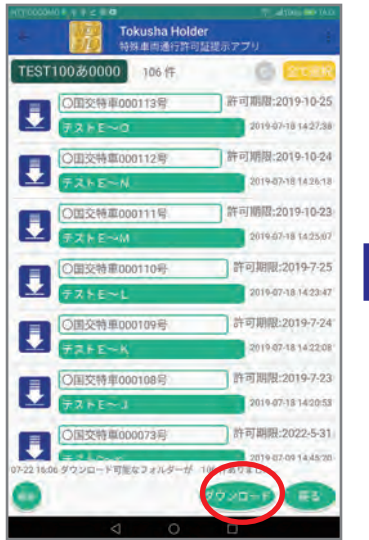

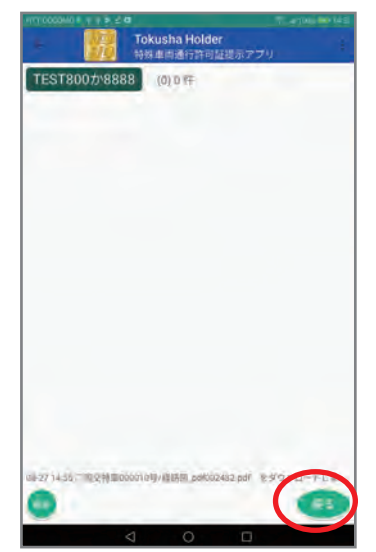

③変更ボタンをタップします。

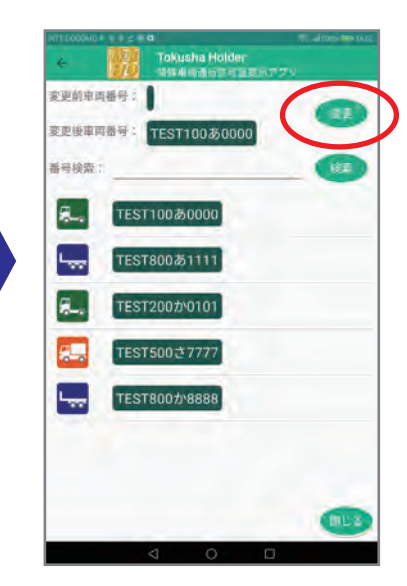

⑥ダウンロードをタップします。

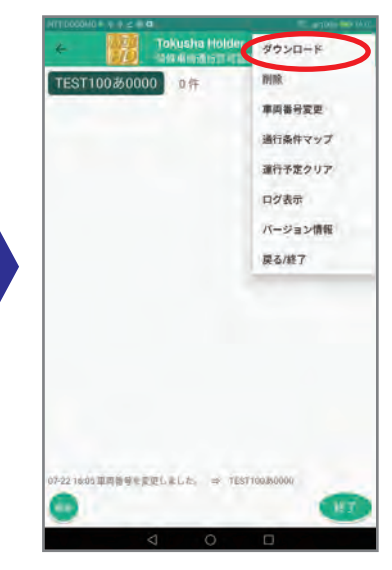

⑧メイン画面にリストが表示 されます。

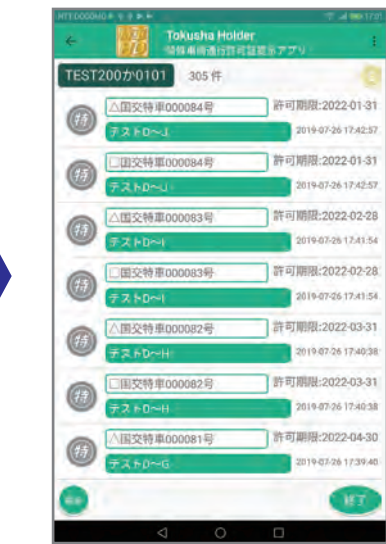

# 簡単操作説明② 許可証の提示方法

#### リストから選ぶ

| ₩ 000041<br>← | Tokusha Holde          | n altons has to 14                  |
|---------------|------------------------|-------------------------------------|
| TESTI         | 00あ0000 23 仟           | 8 (B)                               |
| <b>A</b>      | 国交特單000084号            | 許可期限:2022-01-31                     |
| -             | テスト0~J                 | 2010-07-26 17:42:57 許可期限:2022-02-28 |
| Ħ             | 77+D~I                 | 2019-07-26 17,41:54                 |
|               | □国交特理00008             | 許可期限:2022-03-31                     |
| -             | テストロード                 | 2019-07-26 17:40:38                 |
| •             | 72 HD~6                | 2019-07-26 17:39:40                 |
| 0             | □国交特車000080%           | 許可期限:2022-05-31                     |
| 9             | 7240~F                 | 2019-07-26 17:38:42                 |
| (15)          | □国交符車000100号<br>テストロー2 | 2019-07-26 12:41:02                 |
| 0             | □国交特車000099号           | 許可期限:2022-04-30                     |
|               | 7.7 PD~V               | 2019-07-26 12:39:50                 |
| 0             |                        | FT                                  |
|               | 0                      |                                     |

リストをスクロールして探します。

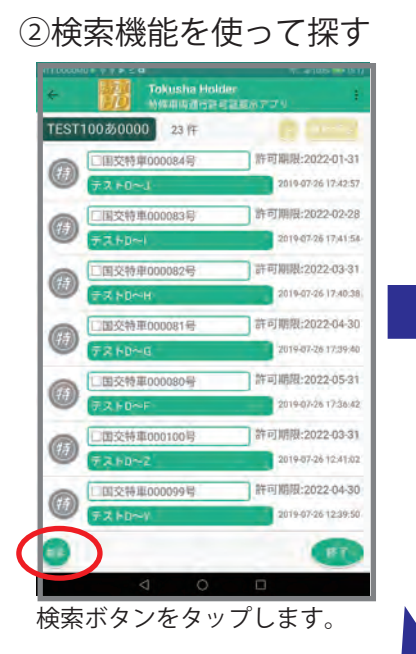

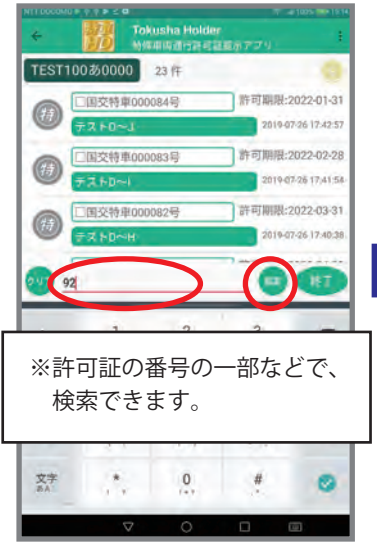

検索条件にキーワードを入力し 検索ボタンをタップします。

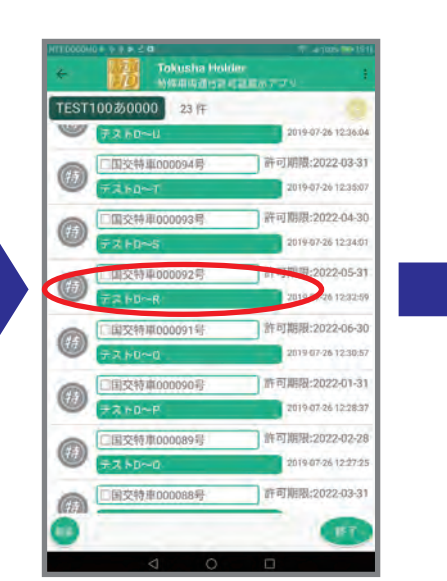

対象のリストをタップします。

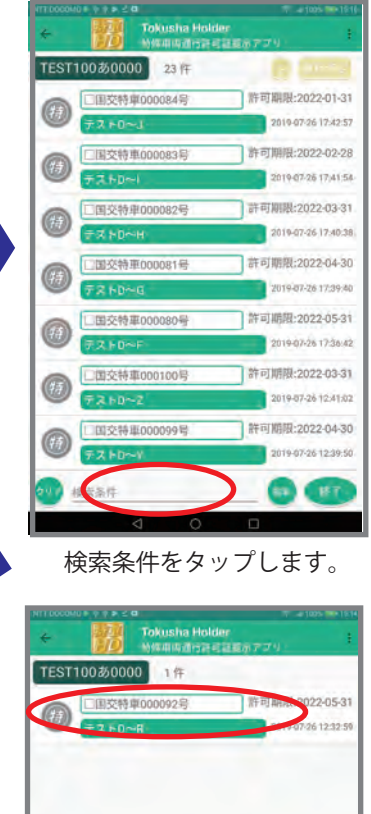

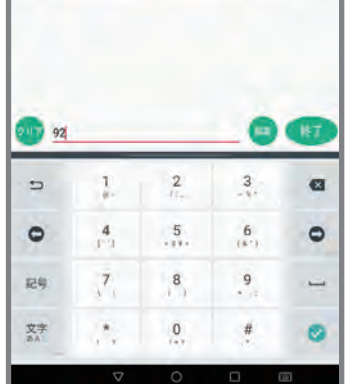

リストをタップします。

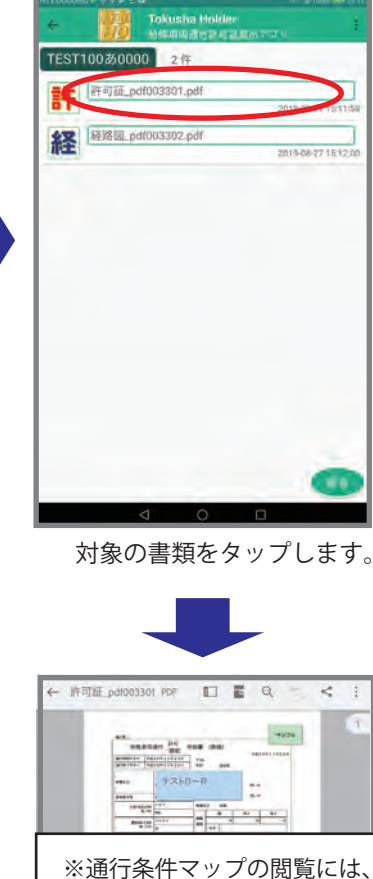

※通行業件やックの閲覧には、 PDF閲覧用アプリが必要です。

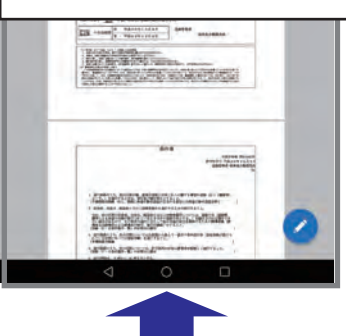

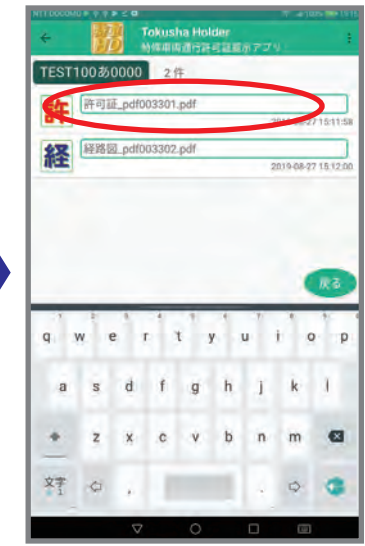

対象の書類をタップします。

# 簡単操作説明③ 使い方のヒント

①運行予定リストの利用

Tokusha Holder TEST100あ0000 1件 □国交特車000 許可期限:2022-05-3 a 2019-07-26 12:32:5 92 2 3 5 1 0 4 5 6 0 7 8 9 記号 -文字 \* 0 # 0

検索等で対象のリストを表示します。

※事前にチェックしたリストにマークを付け、後で簡単に表示できる機能です。

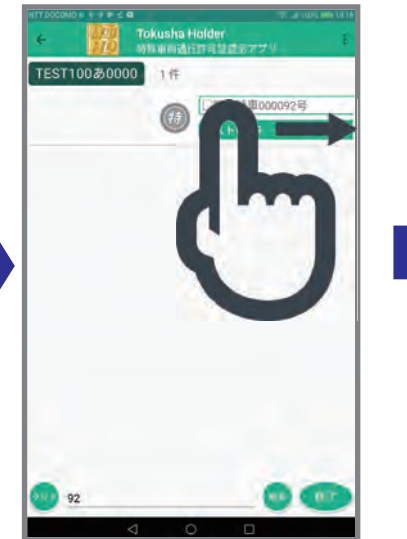

対象のリストを左から右に スライド(スワイプ)します。

許可期限:2022-05-31

2010-07-26 12:32 5

TEST100あ0000 1件

(2) 国交特車000092号

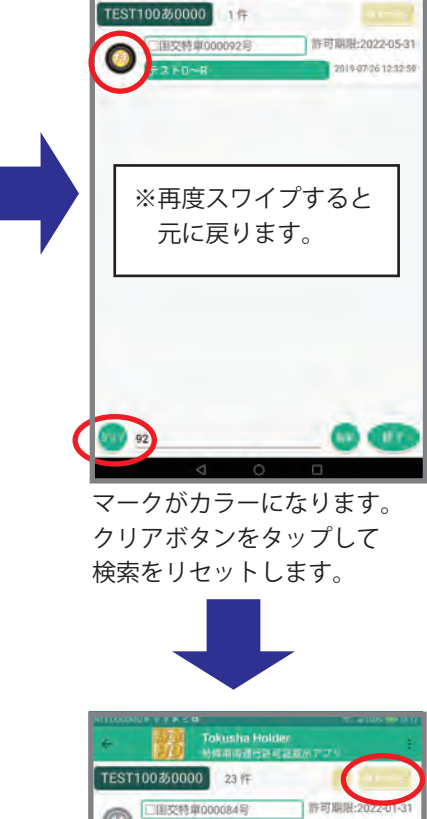

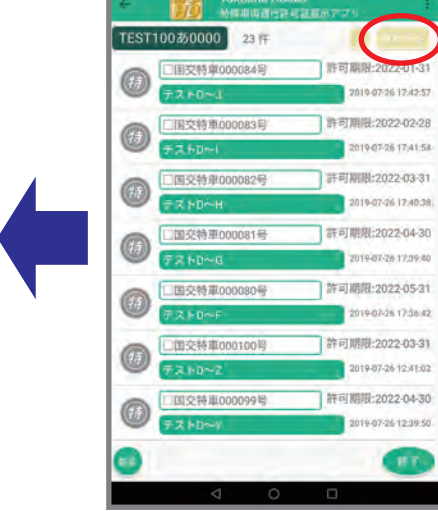

マークがついたリストのみ 表示されます。

※再度運行予定ボタンを

タップすると、 全リストに戻ります。

運行予定ボタンをタップします。

 ○運行予定マークは、アプリを終了しても維持されます。
 ○運行予定マークは、複数のリストにつけることができます。
 ○メニューー運行予定クリアを選べば、全ての運行予定マークを 一度にリセットすることができます。

### 特車ホルダーは次の環境下で使用してください。

① 使用可能なタブレット OS Android7.0 以上 ※画面サイズ 8 インチ以上を推奨
 ②書類(許可証・経路図等)のダウンロードの際には、ネットワーク接続(WiFi またはデータ通信)が必要です。
 ③書類の閲覧には、PDF閲覧用のアプリ(PDFリーダーやPDFビューワー)が必要です。

#### 機能一覧

| 平I凹笛丂莈史凹凹 P.13                                                                                                    | スイノ凹山 P./                                                                                                    | ででのAlland and Alland and All                                                                                                    |
|----------------------------------------------------------------------------------------------------|----------------------------------------------------------------------------------------------------|----------------------------------------------------------------------------------------------------|
|                                                                                                    | 特殊単向通行計可認識示アプリ                                                                                                    | 124 福岡の福祉市中の出設市アフリ                                                                                                    |
| ES1200分0101                                                                                                    |                                                                                                    | 1231200/0101 314                                                                                                    |
| 更夜車両番号: TEST100あ0000                                                                                                    | 〇国交特庫000098号 計可期限:2022-05-31<br>2016/02/04/2012-3551                                                                                                    | 27_大阪_201904.pdf<br>2019407-1121-82.37                                                                                                    |
| 号検索: 検索                                                                                                    |                                                                                                    | 13.東京,201904.pdf                                                                                                    |
|                                                                                                    | 〇圓交符單000097号 計可期間:2022-06-30<br>2019.02.08.12.31.53                                                                                                    | 2019-07-15-21.58:30                                                                                                    |
| TEST100あ0000                                                                                                    | TARDOW STRUCTURE                                                                                                    | 00_全国版_201904.pdf                                                                                                    |
| TEST800.51111                                                                                                    | ○ ① ② 交特 單 000093号 計 9 期間:2022-04-30                                                                                                    | 201401-1121260                                                                                                    |
|                                                                                                    |                                                                                                    |                                                                                                    |
| L_ TEST200か0101                                                                                                    | 〇道交帯車000092号 計可用用度に2022-05-31     〇道交帯車000092号 計可用用度に2022-05-31     〇道交帯車000092号 計可用用度に2022-05-31                                                                                                    |                                                                                                    |
|                                                                                                    |                                                                                                    |                                                                                                    |
| TEST500 2 7777                                                                                                    | () () () () () () () () () () () () () (                                                                                                    |                                                                                                    |
| TEST8007/8888                                                                                                    |                                                                                                    |                                                                                                    |
|                                                                                                    | 〇回交特單000000号 計可規則22(22-01-31.<br>2019/07/82.14 29/32                                                                                                    |                                                                                                    |
|                                                                                                    |                                                                                                    |                                                                                                    |
|                                                                                                    | () () () () () () () () () () () () () (                                                                                                    |                                                                                                    |
|                                                                                                    | 07-15-21.47 Q国交特後000092月フォルダーを運行予定リストに高加しました。                                                                                                    |                                                                                                    |
| BLS                                                                                                    | (a)                                                                                                    | 0.0                                                                                                    |
|                                                                                                    |                                                                                                    |                                                                                                    |
|                                                                                                    |                                                                                                    | 削除 <b>声</b> 而 P 11                                                                                                    |
| 操作ログ確認画面 P.11                                                                                                    | ダウンロード画面 P.10                                                                                                    | 削除画面 P.11                                                                                                    |
| 条作ログ確認画面 P.11                                                                                                    | ダウンロード画面 P.10                                                                                                    | 削除画面 P.11                                                                                                    |
| <b>条作ログ確認画面</b> P.11<br>2004年まま P.11<br>2004年まままで、<br>207401444701 調け外空を構成しました。<br>207401444701 調け外空を構成しました。<br>207401444701 調け外空を構成しました。                                                                                                    | ダウンロード画面 P.10                                                                                                    | 的除画面 P.11                                                                                                    |
| <b>条作ログ確認画面</b> P.11<br>2004年ままで、<br>807-101444701 調行庁注を編派しました。<br>807-101444701 調行庁注を編派しました。<br>807-101444701 調行庁注を編派しました。<br>807-101444271 GLを加減し201904 pdfをユーザーが確認しました。<br>807-101944421 FGLを加減し201904 pdfをユーザーが確認しました。                                                                                                    | ダウンロード画面 P.10<br>「「でののかい」」を<br>「たいよりますの可能はまっアン」<br>「たいよりますの可能はまっアン」<br>「たいていますの可能はまっアン」<br>「たいていますの可能はまっアン」<br>「たいていますの可能はまっアン」<br>「たいていますの可能はまっアン」<br>「たいていますのでは、ままでので、<br>「たいていますので、<br>「たいていますので、<br>「たいていますので、<br>「たいていますので、<br>「たいていますので、<br>「たいていますので、<br>「たいていますので、<br>「たいていますので、<br>「たいていますので、<br>「たいていますので、<br>「たいていますので、<br>「たいていますので、<br>「たいていますので、<br>「たいていますので、<br>「たいていますので、<br>「たい」」でので、<br>「たい」」でのでのでのでのでのでのでのでのでのでのでのでのでのでのでのでのでのでので                                                                                                    | 前除画面 P.11<br>Tokusha Holder<br>日本英語演奏の経営家アプリ<br>TEST200かり101 47年<br>一〇国文特連000099号 許可期限-2022-04-3                                                                                                    |
| <b> たたってが確認画面 P.11</b>                                                                                                    | ダウンロード画面 P.10                                                                                                    | 的除画面 P.11<br>「Tokusha Holder<br>日本美会で新聞組織のアプリ<br>「EST200かり101 47年<br>「回気特値000099号」 許可期限:2022.04-3<br>「可い点に時で2.56年                                                                                                    |
| Contract Section 2015 (日本の1994年19月1日)     Contract Section 2015 (日本の1994年19月1日)     Contract Section 2016年1月日 (日本の1994年19月1日)     Contract Section 2016年1月日 (日本の1994年19月1日)     Contract Section 2016年1月日 (日本の1994年19月1日)     Contract Section 2016年1月日 (日本の1994年19月1日)     Contract Section 2016年1月日 (日本の1994年19月1日)     Contract Section 2016年1月日 (日本の1994年19月1日)     Contract Section 2016年1月日 (日本の1994年19月1日)                                                                                                    | ダウンロード画面 P.10<br>ダウンロード画面 P.10<br>「「「ないsha Holder<br>日本語法で許可提提示アプリ<br>「EST 2005か010」 64年<br>「「」」の国文特徴の00073号」」作可期間2:022-05:31<br>「」」の国文特徴の000100号」」作可期間2:022-03:31                                                                                                    | <b> <b>     的除面面</b> P.11<br/>でていののかいであります。<br/>日本の主体でありません。<br/>日本の主体でありません。<br/>日本の主体の主体の主体の主体の主体の主体の主体の主体の主体の主体の主体の主体の主体の</b>                                                                                                    |
| Comparison P.11     Comparison P.11      | ダウンロード画面 P.10<br>ダウンロード画面 P.10<br>「たいはあね Holder<br>日本語法でおす 日は近示 アブリ<br>「たいでいたいい」 6 15<br>「このにな特徴の00073号」。計可期限:2022-05.31<br>「このにな材徴の00073号」。計可期限:2022-05.31<br>「このにな材徴の00073号」。計可期限:2022-05.31<br>「このにな材徴の00075号」。計可期限:2022-05.31<br>「このにな材徴の0005」。計可期限:2022-05.31<br>「このにな材徴の0005」。計可期限:2022-05.31<br>「このにな材徴の0005」。計可期限:2022-05.31                                                                                                    | <b> <b>     的除面面</b> P.11<br/>でていののがです。<br/>です、<br/>です、<br/>で、<br/>で、<br/>での<br/></b>                                                                                                    |
| Comparison Comparison Comp  | ダウンロード画面 P.10                                                                                                    | <b>     的除面面</b> P.11     「ででのないでは、     では、     ののないでは、     では、     ののないでは、     では、     ののないでは、     では、     ののないでは、     では、     ののないでは、     では、     ののないでは、     では、     ののないでは、     では、     ののないでは、     では、     ののないでは、     では、     ののないでは、     では、     ののないでは、     ののないでは、     では、     ののないでは、     ののないでは、     ののないでは、     ののないでは、     ののないでは、     ののないでは、     ののないでは、     ののないでは、     ののないでは、     ののないでは、     ののないでは、     ののないでは、     ののないでは、     ののないでは、     ののないでは、     ののないでは、     ののないでは、     ののないでは、     ののないでは、     ののないのです     ののないのです     ののないのです     のののののです     のののののです     のののののです     のののののです     のののののです     のののののです     のののののです     のののののです     のののののです     のののののです     のののののです     のののののです     のののののです     のののののです     ののののののです     のののののです     のののののです     のののののです     のののののです     のののののです     ののののののです     のののののです     のののののです     のののののです     のののののです     のののののです     のののののです     のののののです     のののののです     のののののです     のののののです     のののののです     のののののです     のののののです     のののののです     のののののです     のののののです     のののののです     のののののので                                                                                                    |
| Comparison (1995年)     Comparison (1995年)     Comparison (199  | ダウンロード画面 P.10                                                                                                    | <b>     的除面面</b> P.11     「でののかいます」     ののです。     ののです。     かっかっかった。     ののです。     かっかっかった。     ののいっかった。     ののいっかった。     ののいっかった。     ののいっかった。     ののいっかった。     ののいっかった。     ののいっから     ののいっから     ののいののののののの     ののいっから     ののいっから     ののいっから     ののいのいっから     ののいのいのいのいの     ののいのいのいのいのいのいのいのいのいの                                                                                                    |
| Comparison P.11     Comparison P.11      | ダウンロード 画の P.10                                                                                                    | <b>     的除面面</b> P.11     「     びののかります。     では、     「     では、     のののかります。     では、     では、      では、      では、       では、       では、       では、       では、       では、       では、       では、       では、       では、       では、       では、       では、       では、       では、       では、       では、       では、       では、       では、       では、       では、       では、       では、       では、       では、                                                                                                    |
| Comparison (1)     Comparison (1)     Compar  |                                                                                                    | <b>     的除面面</b> P.11     「     「     ていのかい     の     「     ていのかい     の     に     ちょうようす     ちょうよう     ちょうよう       |
| Comparison P.11     Comparison P.11      |                                                                                                    | <b>     的除面面</b> P.11     「     「     の     の      の      の       の       の       の      の       の       の        の       の        の        の        の        の        の        の        の        の         の         の         の         の                                                                                                    |
| Comparison (1)     Comparison (1)     Compar  | ダウンロード画面 P.10         グウンロード画面 P.10         「「「」」」」」」」」」」」」」」」」」」」」」」」」」」」」」」」」」」                                                                                                    | <b> <b>     的なのでのです。</b>     かっているのです。     おりまたのののです。     おりかっているのです。     おりかっているのです。     おいかっているのです。     かいかっているのです。     かいかっているのです。     かいかっているのです。     かいかっているのです。     かいかっているのです。     かいかっているのです。     かいかっているのです。     かいかっているのです。     かいかいるのです。     かいかいるのです。     かいかいるのです。     かいかいるのです。     かいかいるのです。     かいかいかいるのです。     かいかいかいるのです。     かいかいのです。      かいかいのです。      かいかいのです。     かいかいのです。      かいかいのです。   </b> |
| Comparison (1)     Comparison (1)     Compar  | グウンロード画面 P.10         グウンロード画面 P.10         「「「」」」」」」」」」」」」」」」」」」」」」」」」」」」」」」」」」」                                                                                                    | <b>     的ないでは、     かのでは、     ののでは、     のののでは、     ののでは、     のののでは、     ののいいは、     ののでは、     ののいいは、     ののいいは、     のののでは、     ののいいは、     ののいいは、     ののいいは、     ののいいは、     ののいいは、     ののいいは、     ののいいは、     のいいは、     のいいは、     のいいは、     のいいは、     のいいは、     のいいは、     のいいは、     のいいは、     のいいは、     のいいは、     のいいいは、     のいいいは、     のい</b>     |
| Control 1944年3     Control 1944年3     Control 1944年4     Control 1944年4     Contro  | グウンロード画面 P.10         グウンロード画面 P.10         「「「」」」」」」」」」」」」」」」」」」」」」」」」」」」」」」」」」」                                                                                                    | <b>     的ないでは、     ののでは、     ののでは、      ののでは、     ののでは、      ののでは、       ののでは、       ののでは、       ののでは、       ののでは、       ののでは、       ののでは、       ののでは、       ののでは、       ののでは、       ののでは、       ののでは、       ののでは、       ののでは、       ののでは、       ののでは、       ののでは、       ののでは、       ののでは、       のいでは、       のいでは、       ののでは、        のいでは、       のいでは、       のいでは、       </b>     |
| Control 1644723 金マのフッルダーを急水しました。     PO/101444723 金マのフッルダーを急水しました。     PO/101444723 金マのフッルダーを急水しました。     PO/101444723 金マのフッルダーを急水しました。     PO/10144473 「ロジャルダーの「日本」     PO/10144473 「ロジャルダーを急水しました。     PO/10144473 「ロジャルダーを急水しました。     PO/10144473 「ロジャルダーを急水しました。     PO/10144473 「ロジャルダーを急水しました。     PO/10144473 「ロジャルダーを急水しました。     PO/10144473 「ロジャルダーを急水しました。     PO/10144473 「ロジャルダーを急水しました。     PO/10144473 「ロジャルダーを急水しました。     PO/10144473 「ロジャルダーを急水しました。     PO/10144473 「ロジャルダーを急水しました。     PO/10144473 「ロジャルダーを急水しました。     PO/10144473 「ロジャルダーを含かった」     PO/10144473 「ロジャルダーを急水しました。     PO/10144473 「ロジャルダーを含かった」     PO/10144473 「ロジャルダー」     PO/10144473 「ロジャルダーを含かった」     PO/10144473 「ロジャルダーを含かった」     PO/10144473 「ロジャルダーを含かった」     PO/10144473 「ロジャルダーを含かった」     PO/10144473 「ロジャルダーを含かった」     PO/10144473 「ロジャルダーを含かった」     PO/10144473 「ロジャルダーを含かった」     PO/10144473 「ロジャルダーを含かった」     PO/10144473 「ロジャルダーを含かった」     PO/10144473 「ロジャルダーを含かった」     PO/101444743 「ロジャルダーを含かった」     PO/101444743 「ロジャルダーを含かった」     PO/10144440 「ロジャルダーを含かった」     PO/10144440 「ロジャルダーを含かった」     PO/10144410 「ロジャルダーを含かった」     PO/10144410 「ロジャルダーを含かった。     PO/10144410 「ロジャルダーを含かった ■     PO/10144410 「ロジャルダーを含かった ■     PO/1014410 「ロジャルダー  |                                                                                                    | brown p.11     brown p.11                    |
| Control 144412     Control 14441     Control 14441     Contr |                                                                                                    |                                                                                                    |
| Open color and sources         Open color and sources         Open color and sources           000000000000000000000000000000000000                                                                                                    | ØDDDDDDTBDD P.10         ØDDDDDTBDD P.10         Image: Constraint of the state of the state of the stat |                                                                                                    |

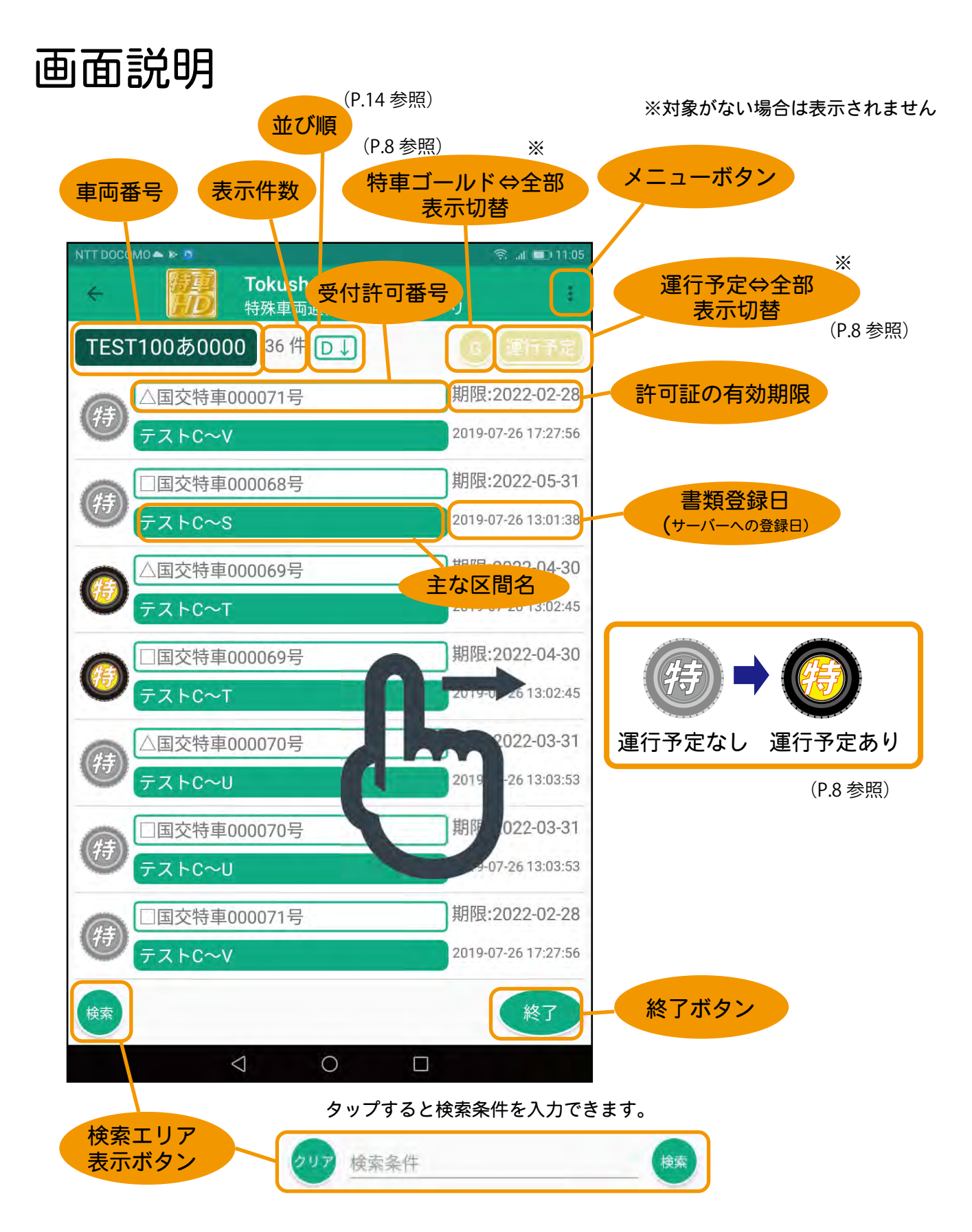

検索の対象となるのは、受付許可番号、主な区間名とサーバー登録時に入力できる検索用キーワードです。 単語をスペース(空白)で区切ると、さらに対象の絞り込みができます。(P.9 参照)

## メイン画面

1. 許可書類フォルダーリスト

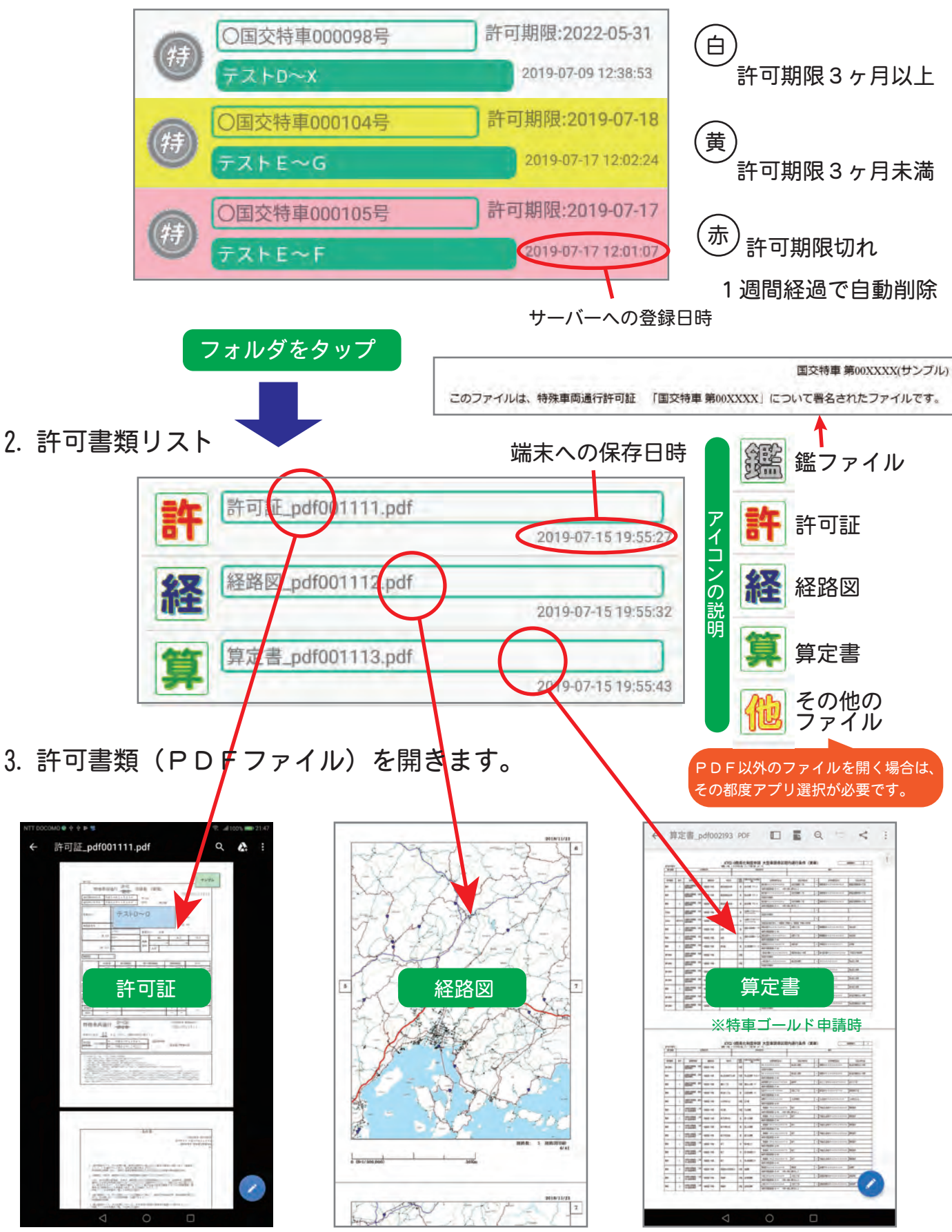

※PDFファイルを開くには、PDF用アプリ(PDFリーダーやPDFビューワー)が必要です

4. 運行予定

運行予定のリストを左から右にスワイプするとマークが運行予定マークに変わります。 もう一度スワイプすると元のマークに戻ります。

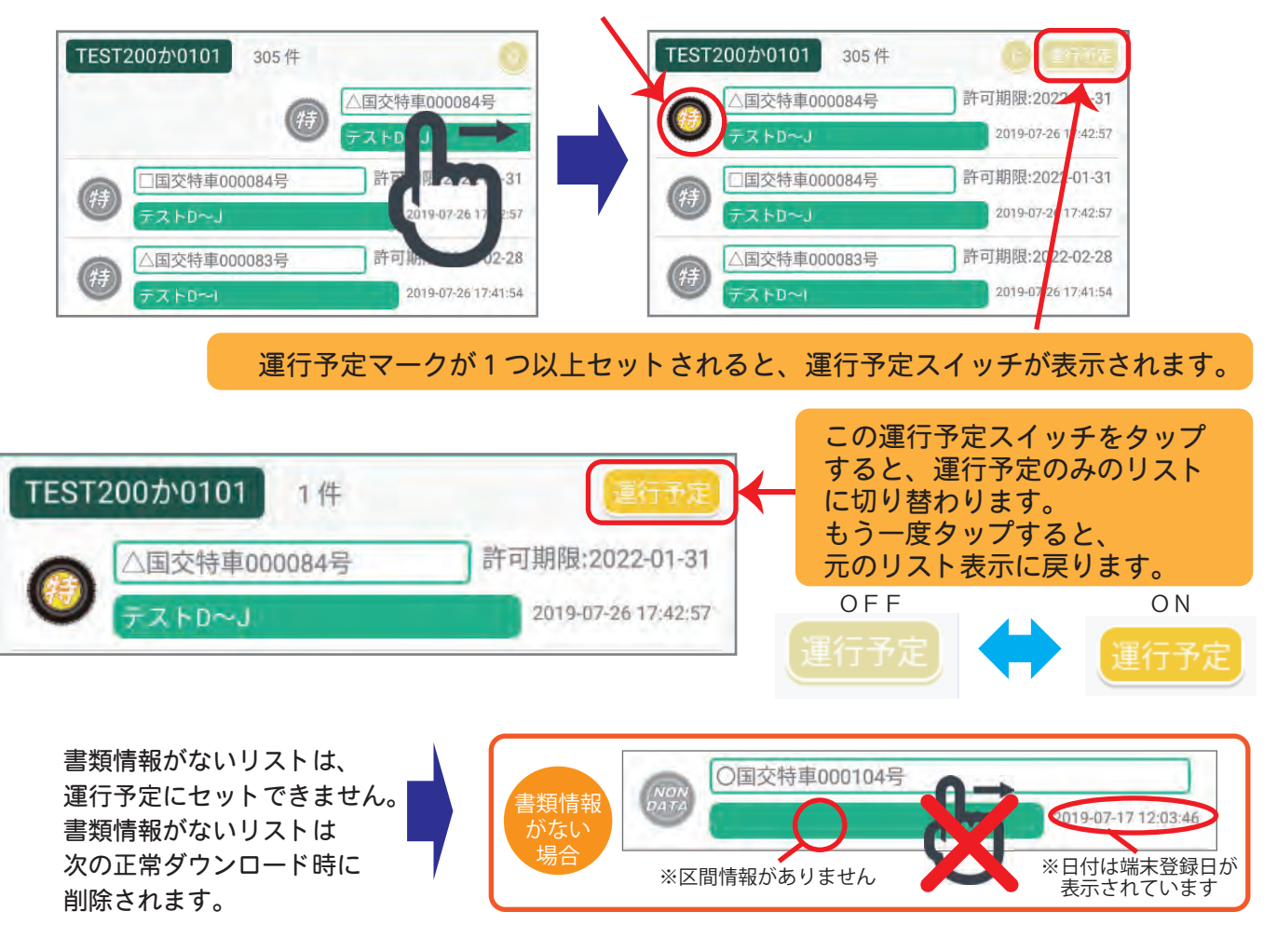

\_\_\_\_\_\_ 運行予定のクリア ○運行予定のリストを再度、左から右にスワイプすると マークが通常マークに変わります。 ○メニューより運行予定のクリアを選択するとすべての運行予定がリセットされます。

5. 特車ゴールド用の書類表示(特車ゴールド利用時のみ)

サーバー登録時に特車G有りを指定すると、特車ゴールドとして取り扱います。 特車G有りの書類をダウンロードした場合は、アプリの画面右上にGスイッチが表示されます。

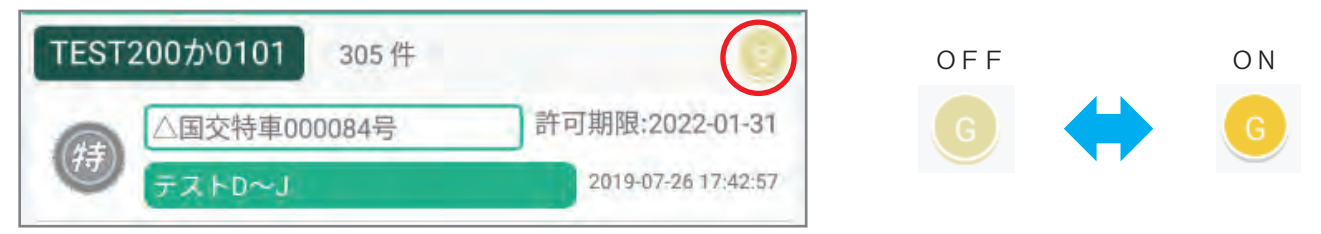

このGスイッチをタップすると、特車G有りと登録されたリストのみの表示に切り替わります。 もう一度タップすると元に戻ります。

このGスイッチは、運行予定スイッチと併用して利用できます。 ※運行予定スイッチもGスイッチも、該当する書類がない場合は表示されません。 6. キーワード検索機能

書類リストの中から目的の書類を表示するためにキーワード検索機能です。 アプリ画面右下の検索ボタンをタップすると検索ボックスが表示されます。

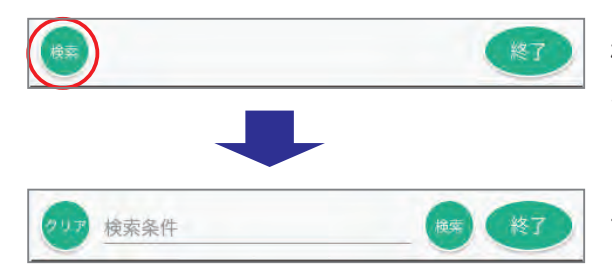

検索キーワードを入力し、右の検索ボタンをタップ すると、条件に合致するリストのみ表示されます。 クリアボタンを押すと、条件がクリアされ、もう 一度タップすると検索ボックスが非表示になります。

キーワードの対象

①受付許可番号
 ②主な区間
 ③検索用キーワード
 ※検索用キーワードはサーバー登録時のみ確認でき、アプリ画面には表示されません

キーワードの入力上の注意

 全角・半角・大文字・小文字は区別されます。

 単語を空白で区切って入力すると、別の単語とみなし
 全ての単語が含まれるリストのみ表示されます。

 ただし、キーワードの対象①~③については、いずれか
 が上の条件を満たす場合に表示されます。

キーワード検索は、Gスイッチ(P.8)と運行予定スイッチ(P.8)と併用して利用できます。

7. リストの並べ替え

書類のリストは、表示項目での並べ替えが可能です。

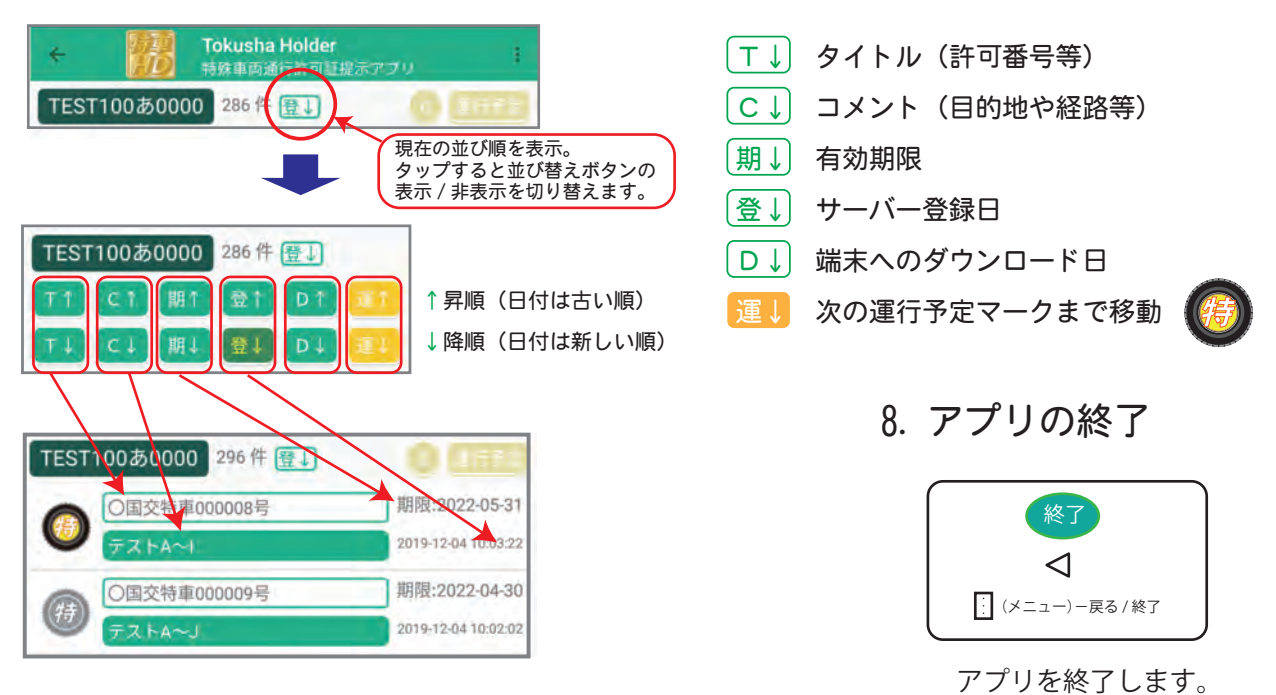

## ダウンロード画面

- ①メイン画面のメニューより
  - ダウンロードを選択します。
- ②サーバーより端末の書類情報が更新され、 新しい書類のリストが表示されます。
- ③全ての書類をダウンロードする場合は
   ダウンロードボタンをタップします。
- ④ダウンロードする書類を

選択することができます。

- ⑤書類を選択するには、対象の書類を 左から右にスワイプします。
- ⑥選択すると全て選択スイッチがOFFになり スワイプした書類のみ選択されます。
- ⑦続けて他の書類を選択する場合は、スワイプで 選択/解除を切り替えます。
- ⑧DLスイッチが表示されます。
   DLスイッチで選択した書類のみの表示に
   切り替えることができます。
- ⑨ダウンロードボタンで書類のダウンロードが 開始されます。

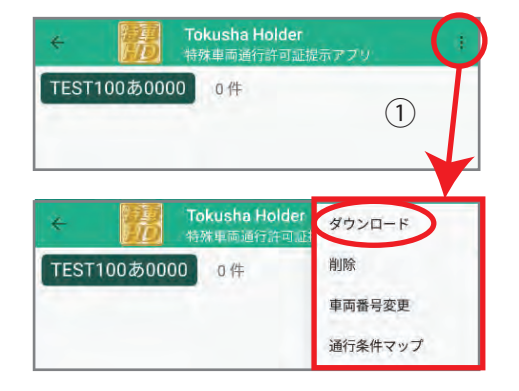

#### アクションバーが青に変わります。

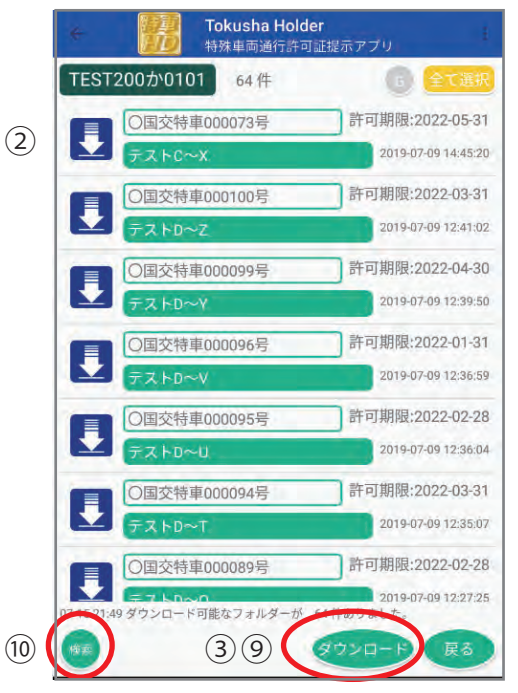

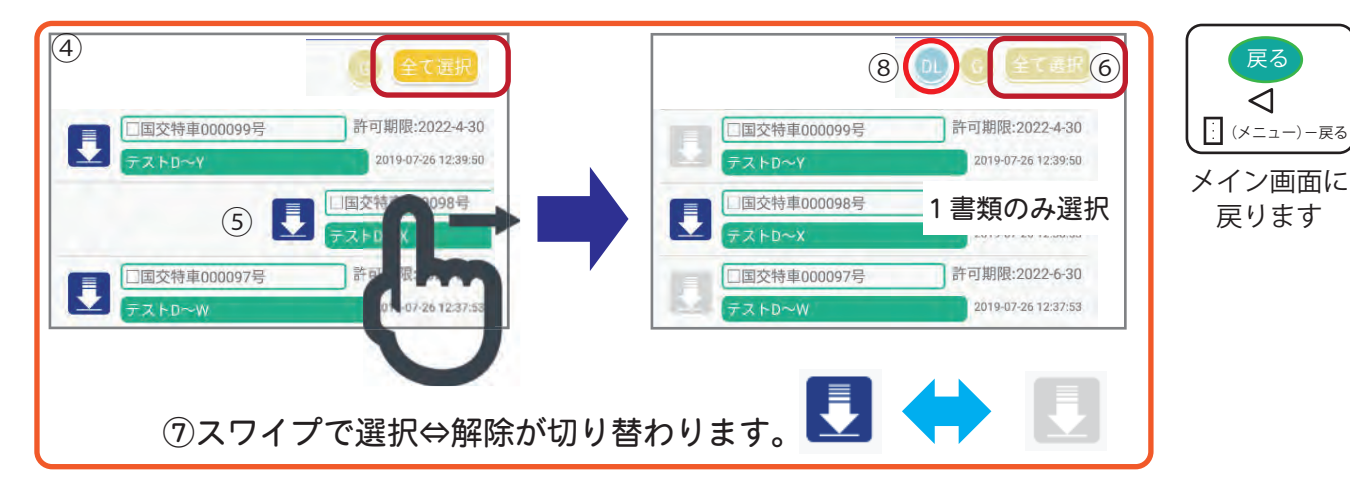

⑩キーワード検索により、リストの絞り込みができます。(メイン画面 6. 参照)

※ダウンロードは、通信が良好なネットワーク状況で行って下さい。
※通信途中でネットワークが切断した場合は、メインメニュー画面に 戻り、再度、メニューからダウンロードを選んで、やり直して下さい。

※通信途中でアプリを終了した場合は、ダウンロードも中断されます。

### 削除画面 不要な書類の削除

- メイン画面のメニューより
   削除を選択します。
- アクションバーが赤に変わります。

③削除したい書類を左から右に

スワイプすると書類が削除されます。 ④メイン画面と同様にキーワード検索機能が

使えます。

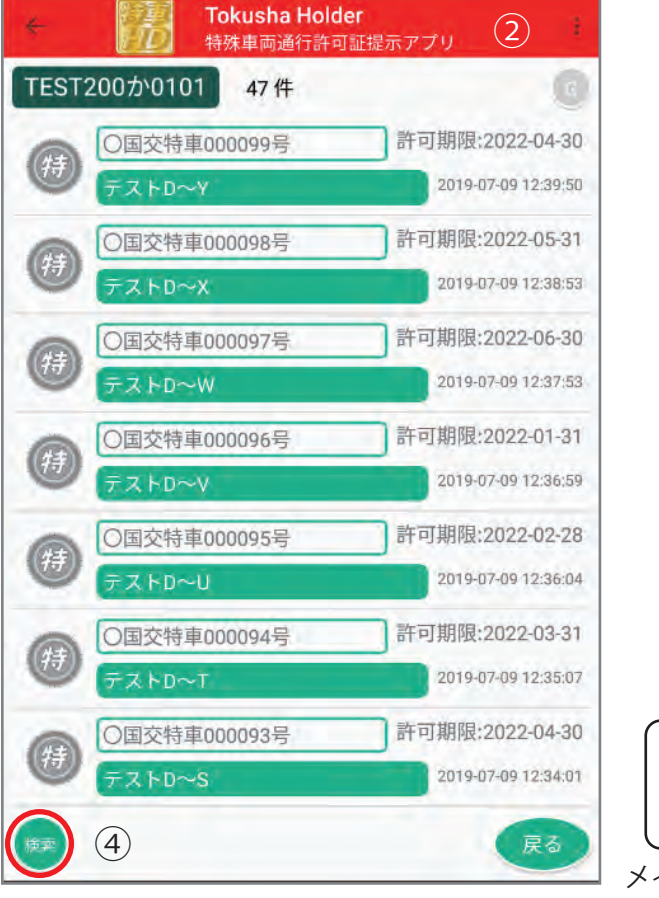

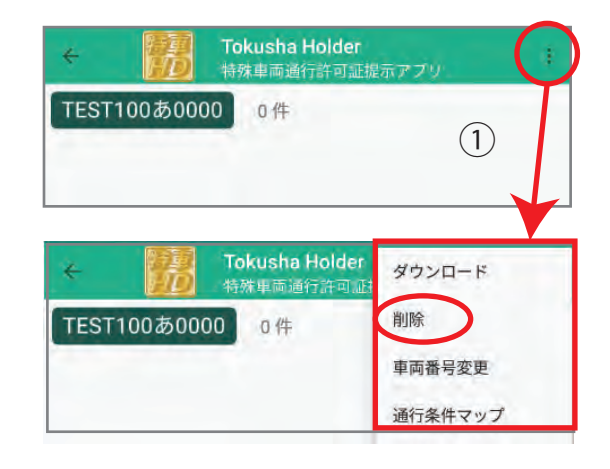

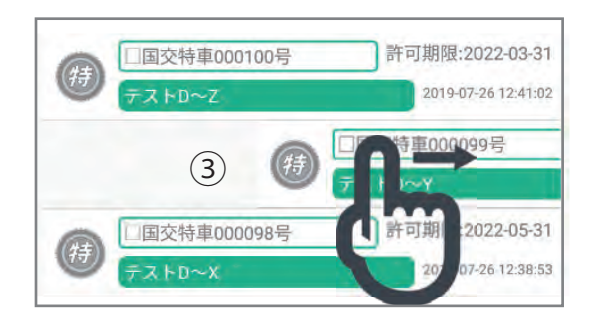

次の書類は自動削除されます。

許可期限が切れた書類(期限1週間後)
サーバーより削除指示があった書類

書類情報がない書類

※書類については、ダウンロードで サーバーと同期が取れるまでは

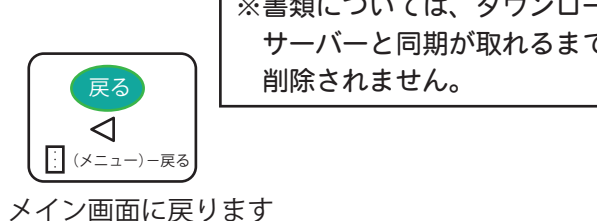

#### 操作ログの表示

ユーザーの操作内容や処理の結果等が、ログに保存さ れます。ログの記録は、メニューーログ表示で 確認できます。 ※簡単な検索機能もついています。 ※ログは1週間分確認できます。

2010-07-10 14-47-23 全てのフォルダーを表示しました。 2019-07-10 14:47:01 運行予定を確認しました。 2019-07-10 14:46:21 00\_全国版\_201904.pdfをユーザーが研想しました。 2019-07-10 14:45:35 許可証 pdf000721 pdfをユーザーが確認しました。 2019-07-10 14:44:35 〇国交特軍000050号フォルダーを運行予定リストに追加 しました。 2019-07-10 14:44:31 全てのフォルダーを表示しました。 2019-07-10 14:44:30 運行予定を確認しました。 2019-07-10 14:44-27 〇国交特章000046号フォルダーを運行予定リストから除 外しました。 2019-07-10 14-44:20 〇倍交特単000052号/延路図\_pd/000732.pdf をダウンロ ードしました。(2/2) 2019-07-10 14:44:18 〇個交特車000052号/許可証.pdf000731.pdf をダウンロ ードしました。(1/2) 2019-07-10 14:44:14 ダウンロードを開始しました- (フォルダー数:1個) 2019-07-10 14:44:10 〇間交特車000032号フォルダーをダウンロードリストに 道知しました。 2019-07-10 14:44:06 ダウンロード可能なフォルダーが 51 件ありました。 2019-07-10 14:44.06 データベースを最新に更新しました。 2019-07-10 14:27:18 全てのフォルダーを表示しました。 2019-07-10 14:26:51 経路回\_pdf000682.pdfをユーザーが確認しました。 2019-07-10 1426:37 許可証,pdf000691.pdfをユーザーが確認しました。 MLE

## 通行条件マップ画面

- 1. 通行条件マップを開く。
- ① リストから対象マップをタップします。
- 2. 通行条件マップをダウンロードまたは削除する。
- メニューをタップし、ダウンロードまたは削除を選ぶ。

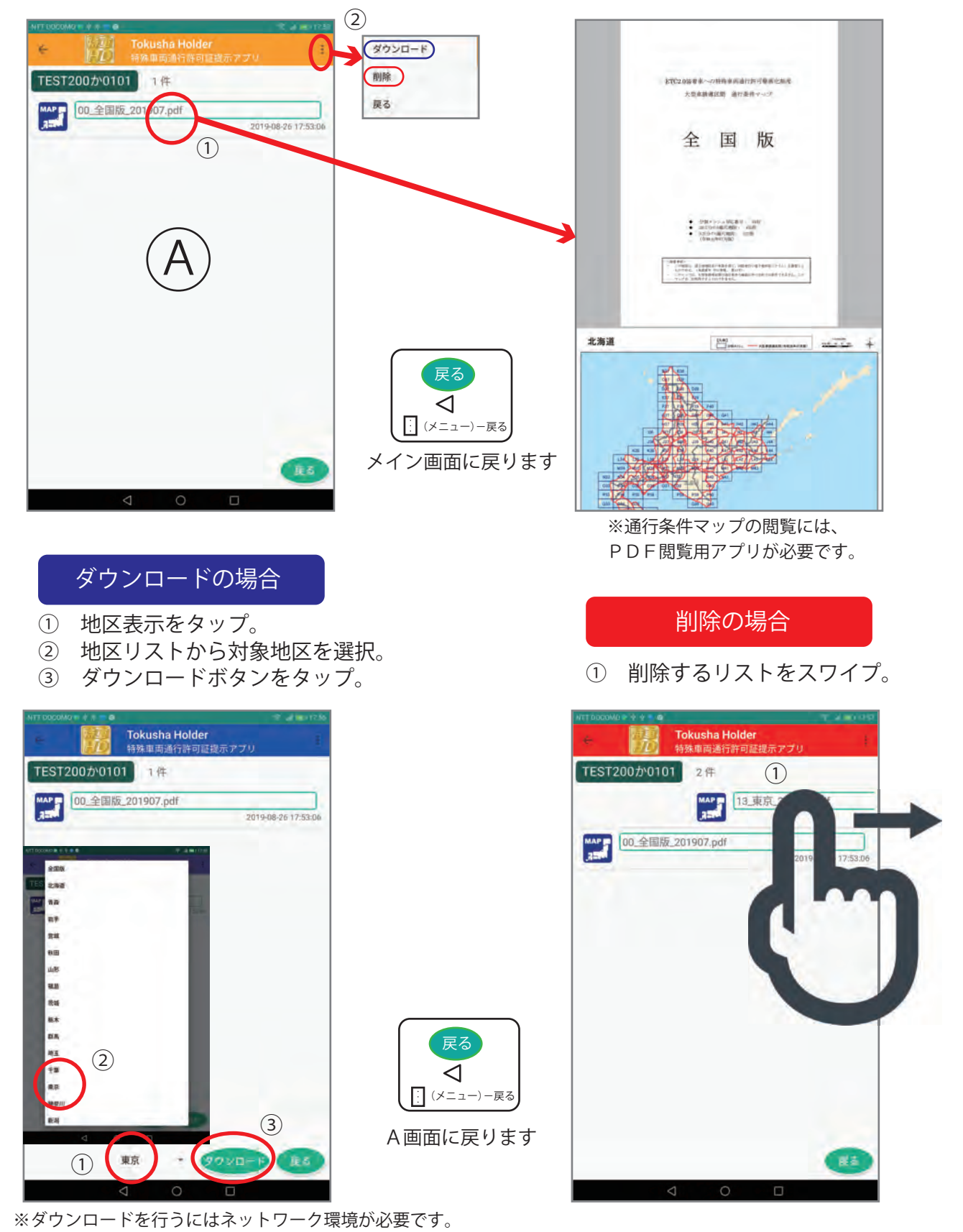

### 車両番号変更画面

車両番号を変更するには、①車両リストから対象の車両番号を(選択)タップして ②変更ボタンをタップして下さい。

| NTT DOCOMO ● P                                                                  | ③ 車両番号の変更確認<br>OKをタップ後は、メニューからダウンロードを<br>選択して下さい。                                                |
|---------------------------------------------------------------------------------|--------------------------------------------------------------------------------------------------|
| 変更後単両番号:     TEST100あ0000       番号検索:     5       使索       TEST100あ0000       1 |                                                                                                  |
| TEST800あ1111<br>アモST200か0101                                                    | ← Pokusha Holder ダウンロード     日本国家通行許可は     がついのの     の件     即除     車両番号変更     遂行条件マップ     運行予定クリア |
| TEST500さ7777<br>TEST800か8888                                                    | ログ表示<br>バージョン情報<br>戻る/終了                                                                         |
| 閉じる                                                                             | 閉じる<br>く<br>メイン画面に<br>戻ります 07-22 16:05 単時番号を変更しました。⇒ TEST100&0000                                |

車両番号を変更したら、③確認メッセージの後にメイン画面に戻るので、 ④メニューからダウンロードを選択してください。

⑤検索機能・・・車両番号が多い場合は、4桁の番号で絞り込みが可能です。

車両番号を変更しても、変更前車両番号で保存された書類はすぐには削除されません。 次回のメニューーダウンロードでダウンロード可能なリストが表示された場合に 変更後車両番号の対象以外の書類が自動的に削除されます。 変更前後で共通の書類はそのまま残るため、同じ書類の削除ーダウンロードといった 無駄な処理を行いません。

# バージョン確認及び登録番号の確認方法

アプリのバージョン情報確認は、メニューーバージョン情報を選択すると表示されます。

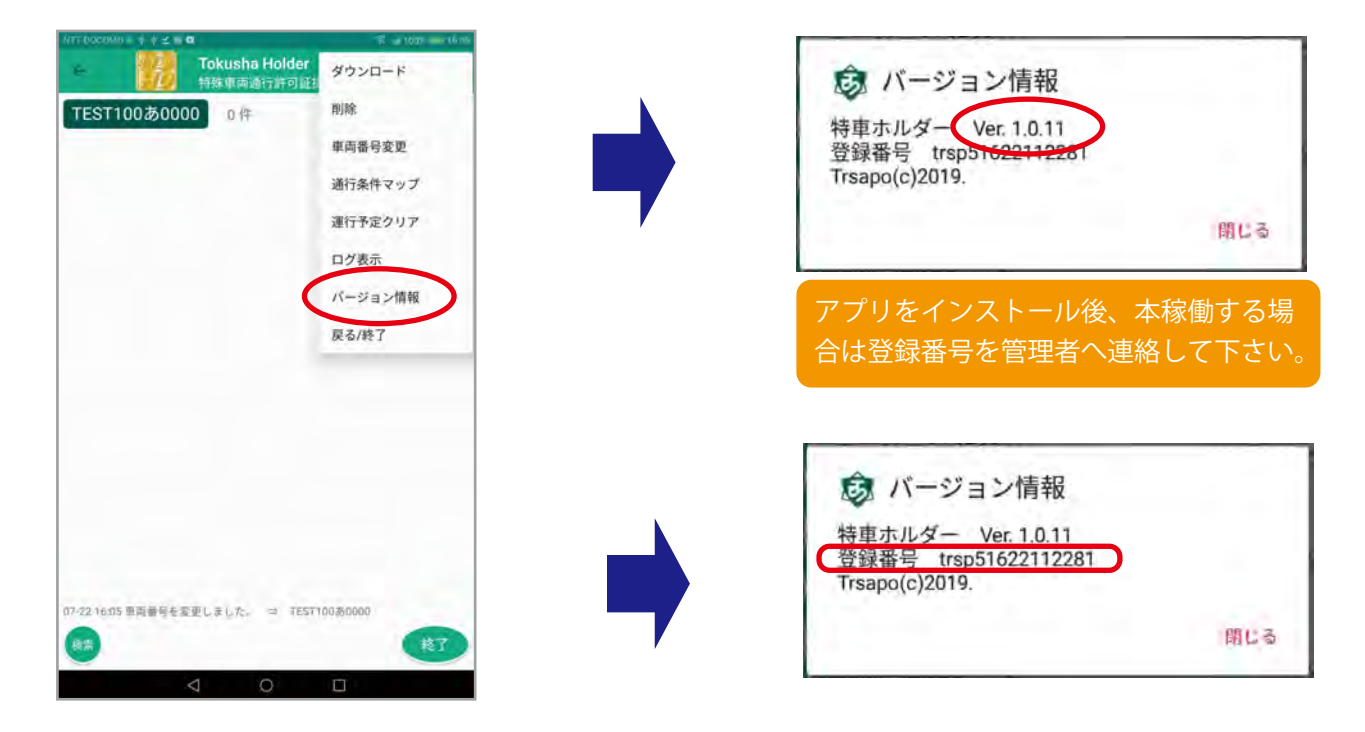

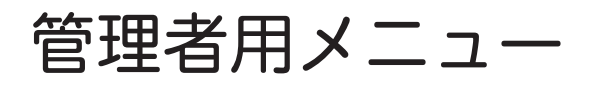

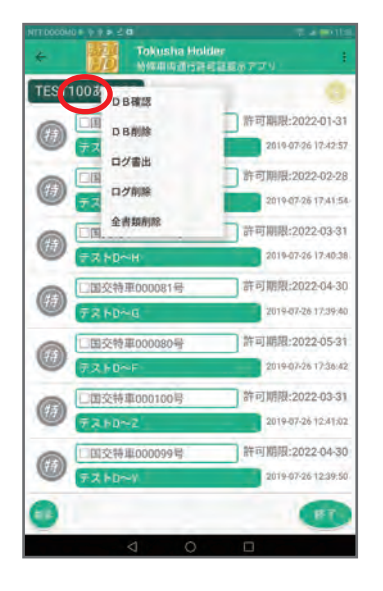

車両番号を長押しすると、管理者メニューが表示されます。

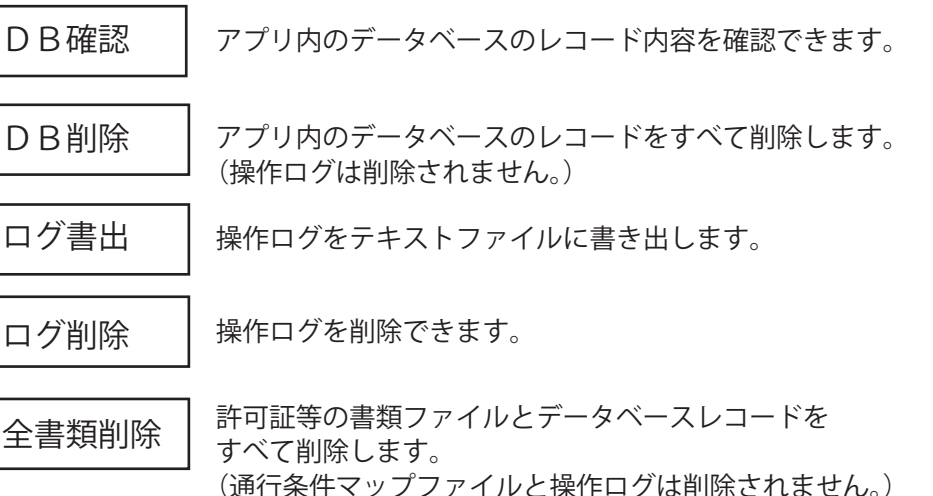

DB確認

(通行条件マップファイルと操作ログは削除されません。) ※全書類削除を行った場合は、車両番号変更を行って下さい。

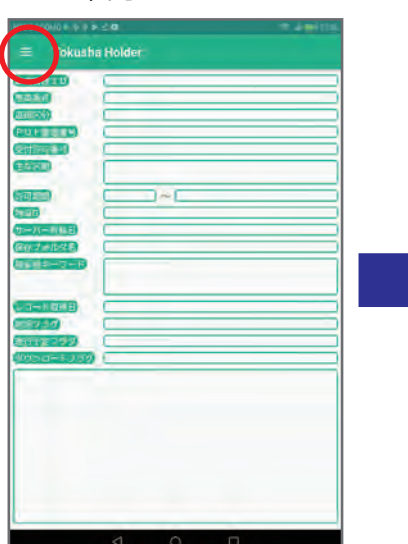

左上のメニューボタンを タップします。

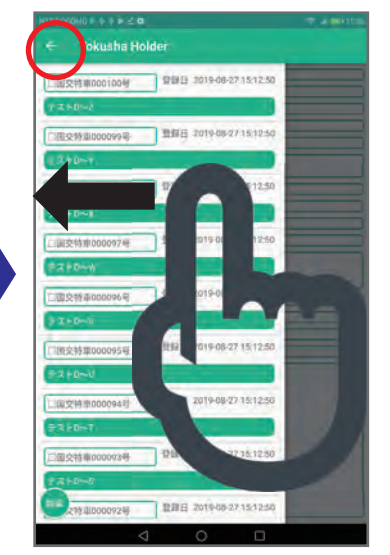

対象のレコードをタップ後、 右から左にスワイプするか、 左上の←をタップします。

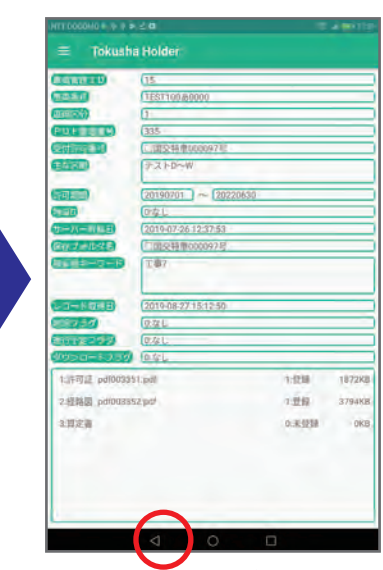

レコードの内容が表示されます。 イボタンでメイン画面に 戻ります。

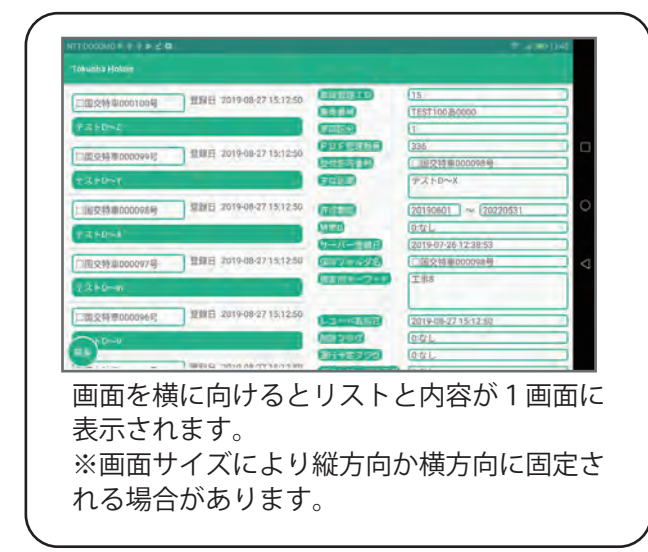

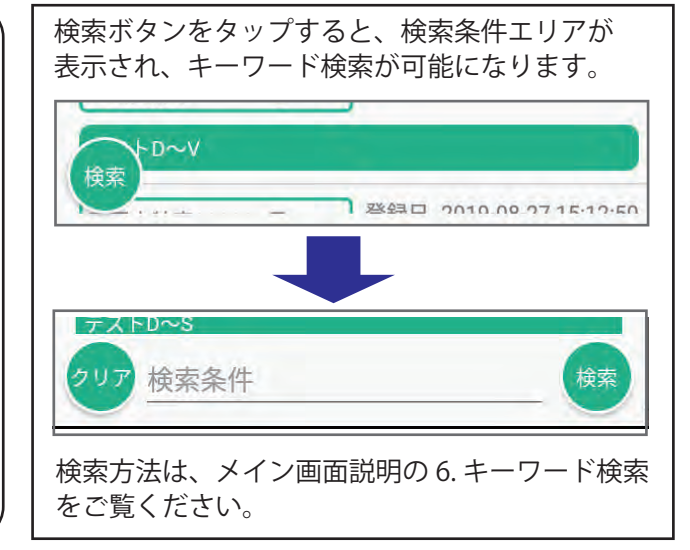

# ファイル情報 ファイルアプリを利用した場合の説明です。

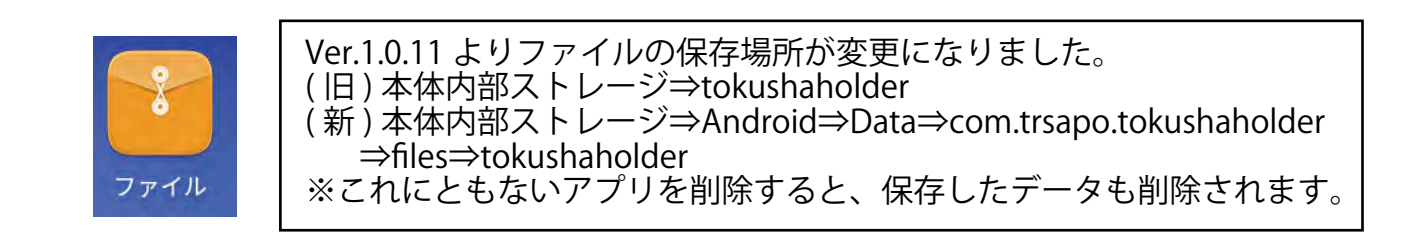

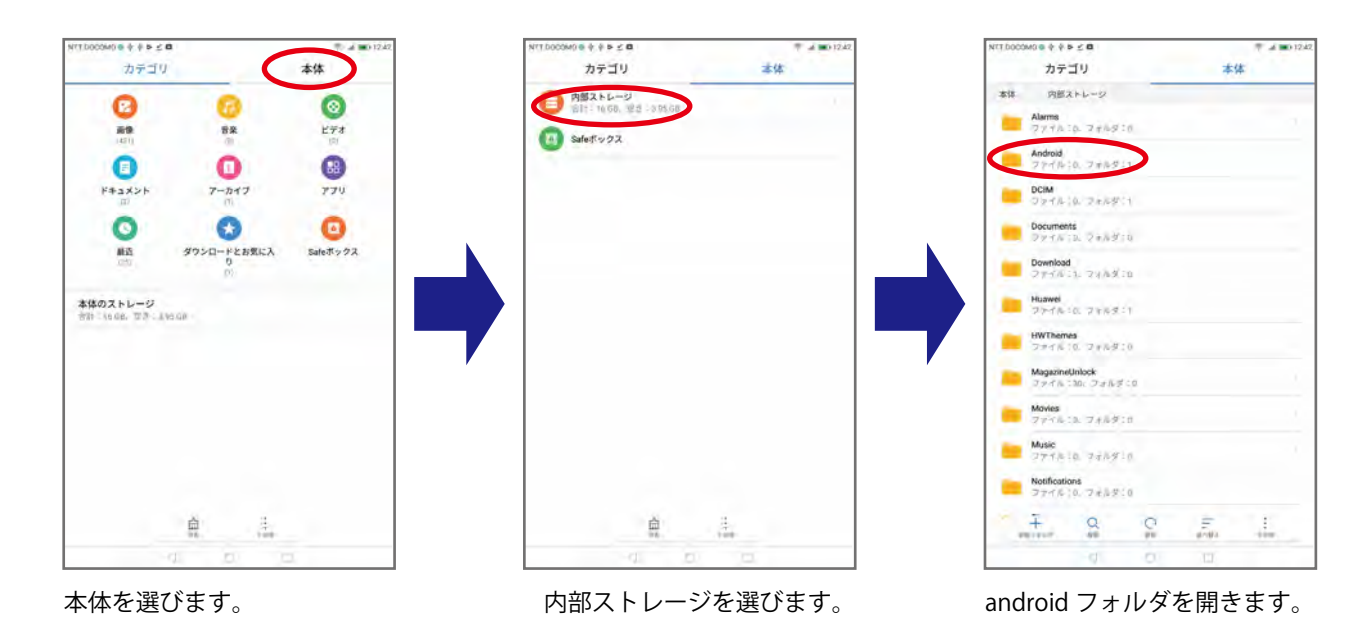

特車ホルダーアプリを起動すると、以下のフォルダが作成されます。

フォルダ階層

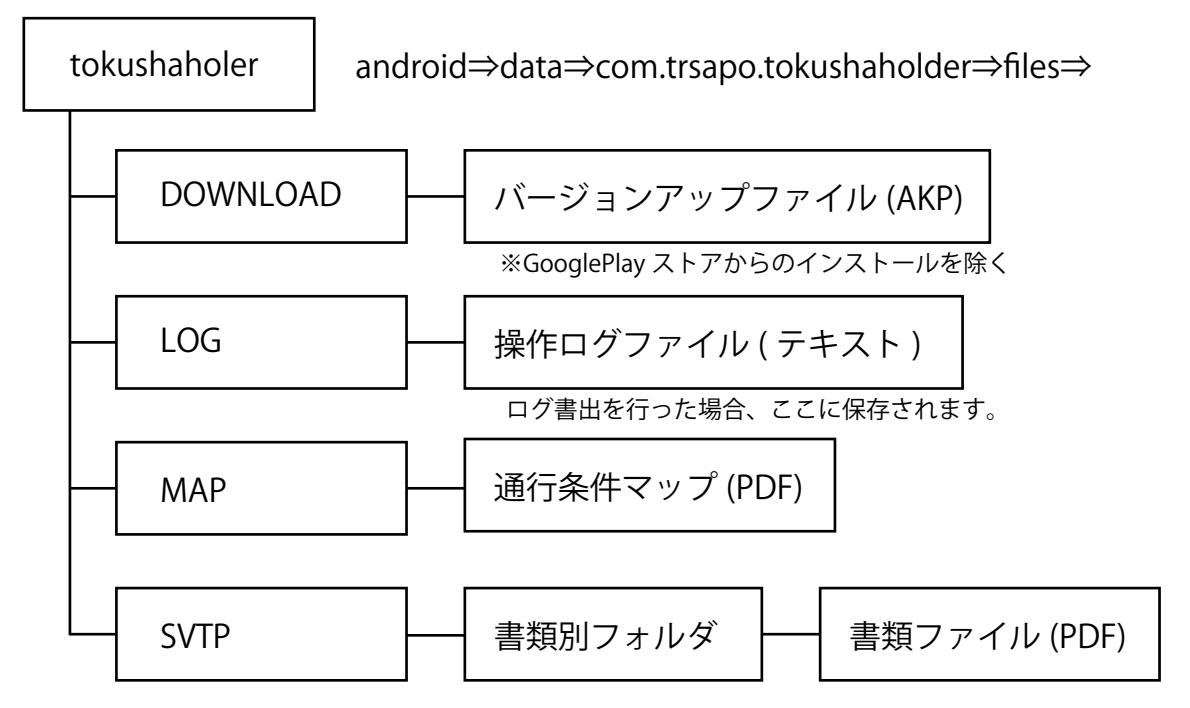

#### 電話でのお問い合わせ先 0956-59-8910 <sub>受付時間 9:00~18:00 土日祝日除く</sub>

メールでのお問い合わせは、 info@trsapo.com 株式会社トラサポ 樋田(ひだ)まで

> 第1版 2019年8月31日 改 訂 2021年2月16日

> > 株式会社トラサポ https://trsapo.com

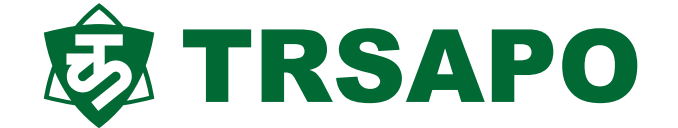